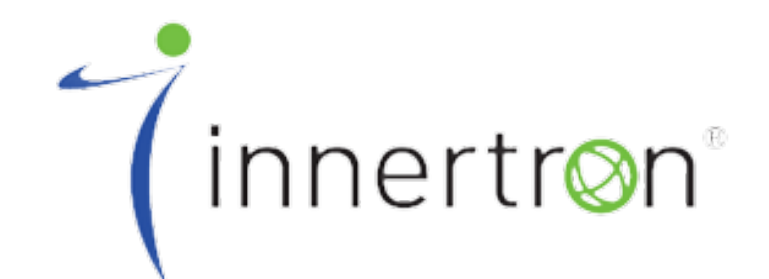

## Advanced AV Distribution Solutions

# - 사용자 설명서 -

## MODEL : IML-0404 4x4 HDMI Seamless Matrix Switcher

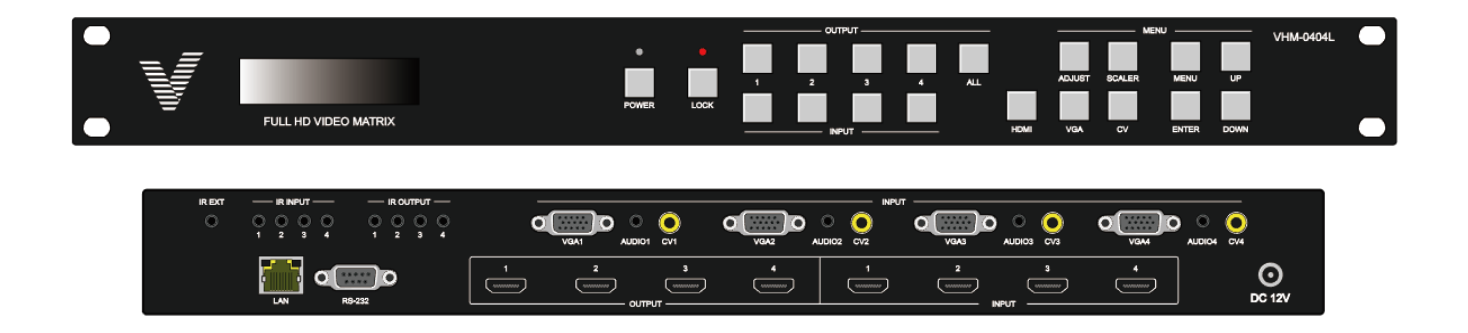

## 목차

| 1. | 주요 특징              | 3 |
|----|--------------------|---|
| 2. | 제품 사양              | 3 |
| 3. | 전면 기능              | 4 |
| 4. | 후면 기능              | 5 |
| 5. | PC Tool            | 6 |
|    | 5-1. RS-232 연결     | 6 |
|    | 5-2. Network 연결    | 7 |
|    | 5-3. PC Tool 원격 제어 | 9 |

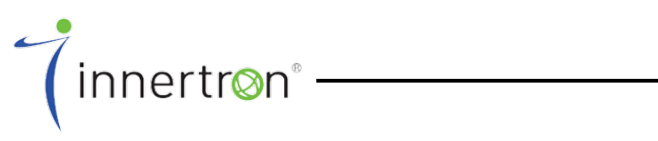

## 1. 주요 특징

- Seamless Switching 지원
- 16가지 스위칭 효과 지원
- 스마트 EDID 관리 지원
- 입력 지원 해상도
  - HDMI : 480i to 1080p
  - VGA: 1920 x 1080p@60Hz, 1360 x 768p@60Hz, 1280 x 1024p@60Hz, 1024 x 768p@60Hz, 1280 x 720p@60Hz, 1280 x 768p@60Hz, 800 x 600@60Hz, 640 x 480p@60Hz
  - CV : PAL, NTSC3.58, NTSC4.43, SECAM, PAL/M, PAL/N standard TV formats
- 전면 패널 버튼, IR 리모컨, PC GUI를 통한 제어

## 2. 제품 사양

| TECHNICAL                |                                       |
|--------------------------|---------------------------------------|
| Input Resolution         | Up to 1920 x 1080p@60Hz               |
| Output Resolution        | Up to 1920 x 1080p@60Hz               |
| CONNECTIONS              |                                       |
| Inputs                   | 4x HDMI [19-pin female Type A]        |
|                          | 4x VGA [15-pin D-sub female]          |
|                          | 4x Composite video [RCA]              |
|                          | 4x L/R Audio [3.5mm Stereo Mini-jack] |
|                          | 4x IR [3.5mm Stereo Mini-jack]        |
| Outputs                  | 4x HDMI [19-pin female Type A]        |
|                          | 4x IR [3.5mm Stereo Mini-jack]        |
| Control                  | 1x LAN [RJ-45]                        |
|                          | 1x RS-232 [9-pin D-sub female]        |
|                          | 1x IR EXT [3.5mm Stereo Mini-jack]    |
| MECHANICAL               |                                       |
| Dimensions               | 482mm (W)x 253mm (D)x 44mm (H)        |
| Weight                   | 2.5kg                                 |
| Power Supply             | DC 12V                                |
| Power Consumption        | 13.5W (max)                           |
| Operating Temp.          | 0°C~40°C                              |
| Storage Temp.            | –20°C~60°C                            |
| <b>Relative Humidity</b> | 20~90% RH (No condensing)             |

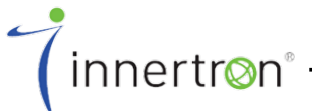

※ 본 제품은 외관 및 성능 향상을 위해 예고 없이 변경될 수 있습니다.

#### 3. 전면 기능

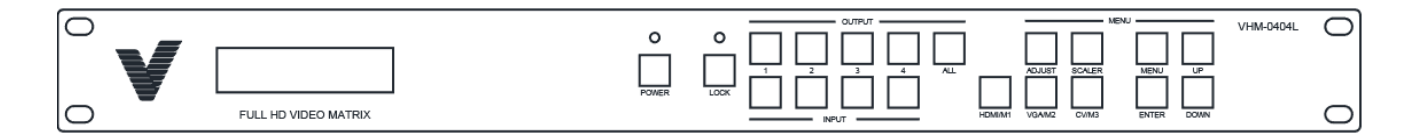

- LCD 디스플레이
- 각각의 입출력 설정 및 EDID 관리 정보를 표시합니다.
- POWER 버튼
  - 장치의 전원 공급을 ON/OFF 합니다. 전원이 켜지면 녹색, 대기 상태일 때는 빨강으로 LED가 켜집니다. 3초간 누르면 대기 상태가 됩니다.
- LOCK 버튼
  - 전면 패널의 모든 버튼을 잠글 때 사용합니다.
- OUTPUT/INPUT 버튼
- 입출력 매트릭스를 설정할 때 사용합니다. 출력 선택 버튼을 먼저 누른 뒤 원하는 입력을 선택합니다.
- ADJUST 버튼
  - 출력 화면을 자동 조정할 때 사용합니다. (해당 기능은 VGA 입력에만 적용됩니다.)
- SCALER 버튼
  - 출력 화면을 조정할 때 사용합니다. 원하는 Output 채널을 먼저 선택한 뒤 Scaler 버튼을 눌러서 출력 화면을 조정합니다. (해당 기능은 VGA 입력에만 적용됩니다.)
- HDMI/M1 버튼
  - 원하는 Input 채널을 먼저 선택한 뒤 HDMI/M1 버튼을 누르면 해당 입력 채널은 HDMI 입력으로 선택됩니다.
  - HDMI/M1 버튼을 먼저 누르고 Enter를 누르면 장치는 Matrix 모드로 동작합니다.
- VGA/M2 버튼
  - 원하는 Input 채널을 먼저 선택한 뒤 VGA/M2 버튼을 누르면 해당 입력 채널은 VGA 입력으로 선택됩니다.
  - VGA/M2 버튼을 먼저 누르고 Enter를 누르면 장치는 Multi-Viewer 모드로 동작합니다. Output1~4 버튼을 이용해 POP/PIP 모드를 변경 할 수 있습니다.
- CV/M3 버튼
  - 원하는 Input 채널을 먼저 선택한 뒤 CV/M3 버튼을 누르면 해당 입력 채널은 CV 입력으로 선택 됩니다.
  - CV/M3 버튼을 먼저 누르고 Enter를 누르면 장치는 Video Wall 모드로 동작합니다. Output1~4 버튼을 이용해 Video Wall 출력을 위한 입력을 선택 할 수 있습니다.
- MENU 버튼
  - 입력 소스의 EDID를 관리 할 수 있습니다.

#### 4. 후면 기능

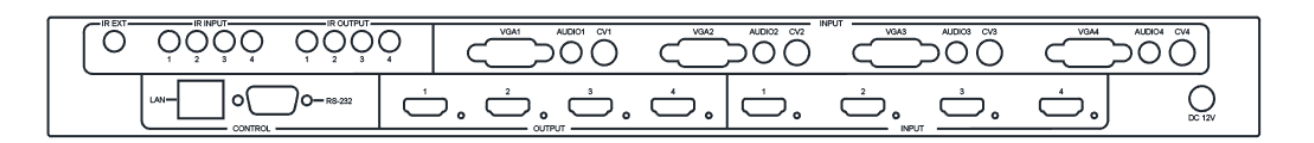

- IR EXT
- IR 리모컨의 센서 입력을 위한 수신기를 연결하는 포트입니다.
- IR IN/OUT
- IR IN/OUT은 원격 제어 라우팅에 사용되며, 각 입출력은 1:1 매칭입니다.
- VGA/CV/AUDIO INPUT
  - VGA/CV 아날로그 비디오와 이를 위한 오디오 입력 입니다. 소스 장치와 연결합니다.
- PC Control
  - 장치를 원격 제어하기 위한 TCP/IP 및 RS-232 포트입니다.
- OUTPUT/INPUT
- HDMI 출력 및 입력 포트입니다.
- DC 12V
  - 전원 입력 단자입니다. 정격이 아닌 전압이 인가되지 않도록 주의 바랍니다.

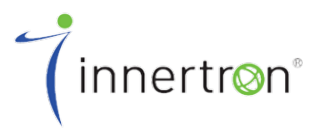

## 5. PC Tool

#### 5-1. RS-232 연결

| Control Mode Select |         |
|---------------------|---------|
| ● COM Control Mode  |         |
| ⊖ TCP Control Mode  |         |
| СОМ                 |         |
| Port                |         |
| COM1 ~              | Connect |

- PC와 장치를 serial port cable로 연결합니다.
- PC control tool을 실행하고 "General" 페이지를 선택합니다.
- "Control Mode Select"에서 "COM Control Mode" 를 선택합니다.
- "Port" BOX에서 적절한 COM 포트를 선택합니다.
   (COM1/COM2 만 사용 가능합니다.)
- 장치를 연결하기 위해서"Connect"버튼을 눌러줍니다.

| General     | EDID               | Matrix | Upgrade       |                 |                     |
|-------------|--------------------|--------|---------------|-----------------|---------------------|
| Control Mo  | ode Select         |        |               | Display Mode    |                     |
|             | Control Mode       |        |               | Matrix          |                     |
|             | ontrol Mode        |        |               |                 |                     |
| 0           |                    |        |               | Multi viewer    |                     |
| COM         |                    |        |               | Mode: 2 V A     | udio: 1 v Main: 4 v |
| - OIL       |                    |        |               |                 |                     |
| COM1        | ~                  | Conne  | ect           | Video wall      |                     |
| TCP Contro  | ol Mode            |        |               |                 | Y: 8 V Negative     |
| Switcher I  | IP                 |        |               | Input channel   |                     |
| 192.168.    | 0.19 ~             | Conne  | ct            | Input 1 Input 2 | Input 3 Input 4     |
| Searc       | h                  | Confic | 1             | input i input L | input of input of   |
| ocure       |                    | comig  |               |                 |                     |
| Reset to th | e factory settings | Disabl | e/Enable Beep | Border          | Resolution          |
| Factory     | Reset              | E E    | nable Beep    | Show Border     | 1080p ~             |
|             |                    |        |               |                 |                     |

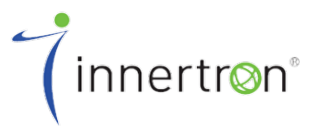

#### 5-2. Network 연결

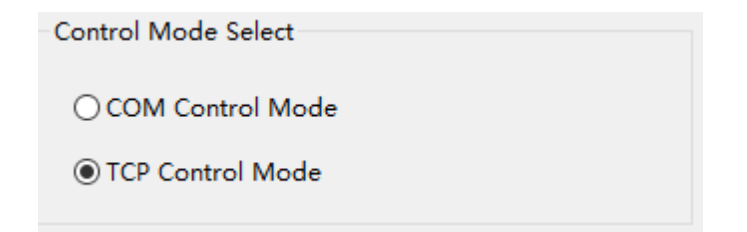

- PC와 장치를 RJ-45 UTP 케이블로 연결합니다.
   (같은 로컬영역 네트워크에 있을 경우에도 가능합니다.)
- PC control tool을 실행하고 "General" 페이지를 선택합니다.
- "Control Mode Select"에서 TCP Control Mode" 를 선택합니다.
- "Matrix IP" BOX에서 매트릭스 IP를 선택합니다.
   ("Search"를 눌러 자동으로 검색할 수 있습니다.)
- 장치를 연결하기 위해서"Connect"버튼을 눌러줍니다.

| 4x4 HDMI Matrix C | ontroller Ver1 | 2.11       |           |                      |              |                     | - × |
|-------------------|----------------|------------|-----------|----------------------|--------------|---------------------|-----|
| General           | EDID I         | Matrix l   | Jpgrade   |                      |              |                     |     |
| Control Mode Se   | elect          |            | D         | isplay Mod<br>Matrix | e            |                     |     |
| COM Contro        | Mode<br>Mode   |            |           |                      |              |                     |     |
| COM               |                |            |           | Multi_viewe          | er           |                     |     |
| Port              |                |            |           |                      | Mode: 2 ~ Au | idio: 1 ~ Main: 4 · | ~   |
| COM1              | $\sim$         | Connect    |           | Video wall           | _            | _                   |     |
| TCP Control Mod   | de             |            |           |                      | X: 8 ~ Y     | : 8 V Negat         | ive |
| Switcher IP       |                |            |           | Input cha            | nnel         |                     |     |
| 192.168.0.19      | $\sim$         | Connect    |           | Input 1              | Input 2      | Input 3 Input 4     |     |
| Search            |                | Config     |           |                      |              |                     |     |
| Reset to the fact | ory settings   | Disable/En | able Beep | Borde                | er           | Resolution          |     |
| Factory Reset     | t              | 🗹 Enabl    | e Beep    | SH                   | now Border   | 1080p               | ~   |
|                   |                |            |           |                      |              |                     |     |
|                   |                |            |           |                      |              |                     |     |
|                   |                |            |           |                      |              |                     |     |
|                   |                |            |           |                      |              |                     |     |

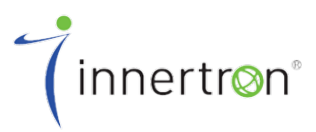

| TCP Configuration     | × |
|-----------------------|---|
| Device Information    |   |
| ি Auto IP C Static IP |   |
| IP Address            |   |
|                       |   |
| OK Cancel             |   |

- "TCP Control Mode"의 "Config..." BOX를 선택하면 위와 같은 팝업메뉴가 나타납니다.
- 유동 IP 또는 고정 IP를 선택할 수 있습니다.
- 고정 IP를 선택할 경우 "IP Address"에는 매트릭스의 IP를 입력합니다.
- "MAC"주소는 고정 IP로 선택할 경우에는 입력하지 않습니다.

| 4 HDMI Matrix Controller Ver1<br>General EDID                                                                                         | 2.11<br>Matrix Upgrade                        |                                                                                                    |                                                       |
|----------------------------------------------------------------------------------------------------|-----------------------------------------------|----------------------------------------------------------------------------------------------------|-------------------------------------------------------|
| Control Mode Select<br>COM Control Mode<br>TCP Control Mode<br>COM<br>Port<br>COM1<br>TCP Control Mode<br>Switcher IP<br>192.168.0.19 | Connect                                       | Display Mode<br>Matrix<br>Multi_viewer<br>Mode: 2 ~ Au<br>Video wall<br>Video wall<br>Input channel<br>Input 1 Input 2 | dio: 1 v Main: 4 v<br>8 v Negative<br>Input 3 Input 4 |
| Search<br>Reset to the factory settings<br>Factory Reset                                                                              | Config<br>Disable/Enable Beep<br>Disable Beep | Border                                                                                                    | Resolution                                            |

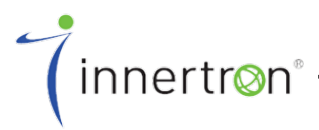

#### 5-3. PC Tool 원격 제어

| 4x4 HDMI Mat        | rix Controller Ve  | r12.11            |             |                                | _ ×              |
|---------------------|--------------------|-------------------|-------------|--------------------------------|------------------|
| General             | EDID               | Matrix            | Upgrade     |                                |                  |
| Control Mo          | de Select          |                   |             | Display Mode                   |                  |
|                     | Control Mode       |                   |             | Matrix                         |                  |
| <b>COM</b><br>Port  |                    |                   |             | Multi_viewer<br>Mode: 2 v Audi | o: 1 ~ Main: 4 ~ |
| COM1                | $\sim$             | Connect           |             | Video wall                     |                  |
| TCP Contro          | Mode               |                   |             | X: 8 Y:                        | 8 v Negative     |
| Switcher I          | P                  |                   | _           | Input channel                  |                  |
| 192.168.0<br>Search | ).19 ~             | Connect<br>Config |             | Input 1 Input 2 I              | nput 3 Input 4   |
| Reset to the        | e factory settings | Disable/          | Enable Beep | Border                         | Resolution       |
| Factory             | Reset              | 🗹 Ena             | ble Beep    | Show Border                    | 1080p ~          |
|                     |                    |                   |             |                                |                  |

- "Display Mode" 에서는 Matrix, Multi-viewer, Video wall 모드를 선택 할 수 있습니다.
- "Multi-viewer"모드에서는 아래와 같이 4가지 화면 구성 기능을 제공합니다.

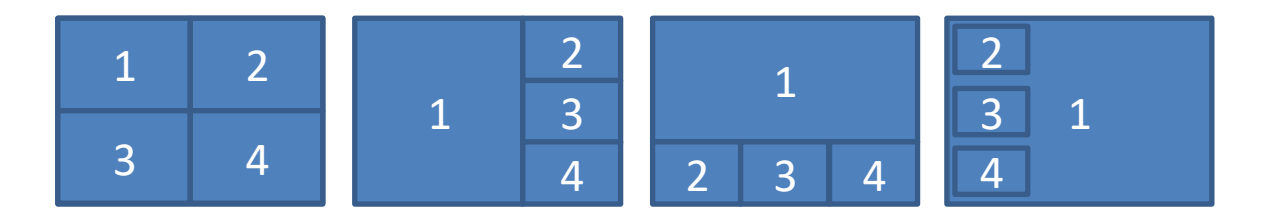

 "Video wall"모드에서는 오른쪽과 같은 화면 구성 기능을 제공합니다. 기능을 적용할 입력 소스를 선택 할 수 있습니다. "X,Y" 에서는 디스플레이의 베젤 두께에 따라 적절한 값을 적용하시기 바랍니다. "Negative"를 체크하시면 해당 값이 적용됩니다.

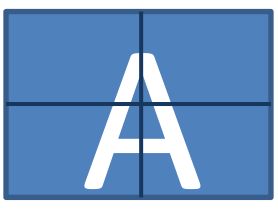

- "Disable/Enable Beep"에서는 Beep On/Off 설정 할 수 있습니다.
- "Resolution"에서는 출력 해상도를 설정 할 수 있습니다.
  - 1080p, 720p, 1280x1024, 1360x768, 1024x768

| eneral      | EDID          | Matrix          | Upgrade      |        |     |  |
|-------------|---------------|-----------------|--------------|--------|-----|--|
| Manual Mod  | de            |                 |              |        |     |  |
| Set EDID I  | Mode 1080     | )p,Stereo Audio | 2.C ~ to IN1 | $\sim$ | Set |  |
| Copy EDI    | From HDN      | 1I OUTA         | ∨ to IN1     | $\sim$ | Set |  |
| Open EDI    | D             |                 | to IN1       | $\sim$ | Set |  |
|             |               |                 |              |        |     |  |
| nput EDID I | ist           |                 |              |        |     |  |
| IN1: 10     | 80p,Stereo Au | udio 2.0        |              |        |     |  |
| IN2: 10     | 80p,Stereo Au | udio 2.0        |              |        |     |  |
| IN3: 10     | 80p,Stereo Ai | udio 2.0        |              |        |     |  |
| IN4: 10     | 80p,Stereo Au | udio 2.0        |              |        |     |  |
|             |               | Status          | 5            |        |     |  |
|             |               |                 |              |        |     |  |
|             |               |                 |              |        |     |  |
|             |               |                 |              |        |     |  |

- "EDID"페이지의 "Manual Mode"에서 입력 소스의 EDID를 변경하거나 Copy/Open 할 수 있습니다. (단, 입력 소스 장치의 해상도 설정이 고정 되어 있을 경우에는 EDID 변경이 적용되지 않습니다.)
  - 1080i, Stereo Audio 2.0
  - 1080p, Stereo Audio 2.0
  - DVI 1920x1080

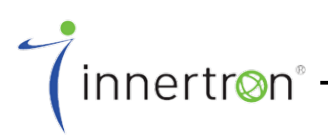

| 4x4 HDMI Matrix Controlle | r Ver12.11       |                  | _ >            |
|---------------------------|------------------|------------------|----------------|
| General EDID              | Matrix Upgrad    | e                |                |
| OUTPUT A                  | OUTPUT B         | OUTPUT C         | OUTPUT D       |
| IN1 IN2 IN3 IN4           | IN1 IN2 IN3 IN4  | IN1 IN2 IN3 IN4  |                |
| SWITCH MODE:              | SWITCH MODE:     | SWITCH MODE:     | SWITCH MODE:   |
| Fast switching ~          | Fast switching ~ | Fast switching ~ | Wipe Right 🗸 🗸 |
| SWITCH TIME:              | SWITCH TIME:     | SWITCH TIME:     | SWITCH TIME:   |
| DISPLAY MODE:             | DISPLAY MODE:    | DISPLAY MODE:    | DISPLAY MODE:  |
| INPUT 1                   | INPUT 2          | INPUT 3          | INPUT 4        |
| HDMI                      | () HDMI          | HDMI             | HDMI           |
| ⊖ VGA                     | ⊖ VGA            | ⊖ VGA            | ⊖ VGA          |
| OAV                       | ⊖ AV             | OAV              | OAV            |
| AUTO SCALER               | AUTO SCALER      | AUTO SCALER      | AUTO SCALER    |

- 장치가 Matrix 모드로 설정되어 있다면, "Matrix" 페이지에서 세부 설정을 할 수 있습니다.
- 16가지의 스위칭 효과와 8가지 스위칭 타임을 설정할 수 있습니다.
- HDMI, VGA, CV 중 입력 소스를 선택할 수 있습니다.

## 제품 보증서

(innertr⊗n° –

| 제품명:       모델명:         구입일자:       년       월       구입처:         고객성명:       전화번호:                                                                                                    |
|----------------------------------------------------------------------------------------------------|
| 제품명:        모델명:                                                                                                    |
| 구입일자:        월 일 구입처:         고객성명:        전화번호:         -       조소:         -       도시품은 구입하신 날로부터 1년간 무상 수리의 보증을 실시하고 있습니다.         •       보 제품은 구입하신 날로부터 1년간 무상 수리의 보증을 실시하고 있습니다.         •       도시품의 보증 기간이 경과한 후에 고장 발생 시         •       고객의 취급 부주의로 인한 고장 발생 시         •       친재지변(화재,지진,수해,낙뢰 등)으로 인한 고장 발생 시         •       천재지변(화재,지진,수해,낙뢰 등)으로 인한 고장 발생 시         •       접속기기의 불량으로 인한 고장 발생 시         •       해당 공인 서비스 센터가 아닌 곳에서 수리/개조 하여 고장 발생 시         •       제품보증서를 분실했을 경우 |
| 고객 성명:       た화 번호:         - た.         - と 제품은 구입하신 날로부터 1년간 무상 수리의 보증을 실시하고 있습니다.         - 다음에 해당하는 고장에 대해서는 실비로 수리해 드립니다.         - 다음에 해당하는 고장에 대해서는 실비로 수리해 드립니다.         - 보 제품의 보증 기간이 경과한 후에 고장 발생 시         - 고객의 취급 부주의로 인한 고장 발생 시         - 천재지변(화재,지진,수해,낙뢰 등)으로 인한 고장 발생 시         - 사용전원의 이상으로 인한 고장 발생 시         - 접속기기의 불량으로 인한 고장 발생 시         - 해당 공인 서비스 센터가 아닌 곳에서 수리/개조 하여 고장 발생 시         - 제품보증서를 분실했을 경우                                                                    |
| 주소:         • 보 제품은 구입하신 날로부터 1년간 무상 수리의 보증을 실시하고 있습니다.         • 다음에 해당하는 고장에 대해서는 실비로 수리해 드립니다.         • 나용에 해당하는 고장에 대해서는 실비로 수리해 드립니다.         • 보 제품의 보증 기간이 경과한 후에 고장 발생 시         • 고객의 취급 부주의로 인한 고장 발생 시         • 신재지변(화재지진,수해,낙뢰 등)으로 인한 고장 발생 시         • 사용전원의 이상으로 인한 고장 발생 시         • 접속기기의 불량으로 인한 고장 발생 시         • 해당 공인 서비스 센터가 아닌 곳에서 수리/개조 하여 고장 발생 시         • 제품보증서를 분실했을 경우                                                                                                  |
| <ul> <li>본 제품은 구입하신 날로부터 1년간 무상 수리의 보증을 실시하고 있습니다.</li> <li>다음에 해당하는 고장에 대해서는 실비로 수리해 드립니다.</li> <li>본 제품의 보증 기간이 경과한 후에 고장 발생 시</li> <li>고객의 취급 부주의로 인한 고장 발생 시</li> <li>천재지변(화재,지진,수해,낙뢰 등)으로 인한 고장 발생 시</li> <li>사용전원의 이상으로 인한 고장 발생 시</li> <li>서용전원의 이상으로 인한 고장 발생 시</li> <li>접속기기의 불량으로 인한 고장 발생 시</li> <li>해당 공인 서비스 센터가 아닌 곳에서 수리/개조 하여 고장 발생 시</li> <li>제품보증서를 분실했을 경우</li> </ul>                                                                                                    |
| <ul> <li>본 제품은 구입하신 날로부터 1년간 무상 수리의 보증을 실시하고 있습니다.</li> <li>다음에 해당하는 고장에 대해서는 실비로 수리해 드립니다.</li> <li>본 제품의 보증 기간이 경과한 후에 고장 발생 시</li> <li>고객의 취급 부주의로 인한 고장 발생 시</li> <li>천재지변(화재,지진,수해,낙뢰 등)으로 인한 고장 발생 시</li> <li>사용전원의 이상으로 인한 고장 발생 시</li> <li>서용전원의 이상으로 인한 고장 발생 시</li> <li>접속기기의 불량으로 인한 고장 발생 시</li> <li>해당 공인 서비스 센터가 아닌 곳에서 수리/개조 하여 고장 발생 시</li> <li>제품보증서를 분실했을 경우</li> </ul>                                                                                                    |
| <ul> <li>다음에 해당하는 고장에 대해서는 실비로 수리해 드립니다.</li> <li>✓ 본 제품의 보증 기간이 경과한 후에 고장 발생 시</li> <li>✓ 고객의 취급 부주의로 인한 고장 발생 시</li> <li>✓ 천재지변(화재,지진,수해,낙뢰 등)으로 인한 고장 발생 시</li> <li>✓ 사용전원의 이상으로 인한 고장 발생 시</li> <li>✓ 접속기기의 불량으로 인한 고장 발생 시</li> <li>✓ 해당 공인 서비스 센터가 아닌 곳에서 수리/개조 하여 고장 발생 시</li> <li>✓ 제품보증서를 분실했을 경우</li> </ul>                                                                                                    |
| <ul> <li>✓ 본 제품의 보증 기간이 경과한 후에 고장 발생 시</li> <li>✓ 고객의 취급 부주의로 인한 고장 발생 시</li> <li>✓ 천재지변(화재,지진,수해,낙뢰 등)으로 인한 고장 발생 시</li> <li>✓ 사용전원의 이상으로 인한 고장 발생 시</li> <li>✓ 접속기기의 불량으로 인한 고장 발생 시</li> <li>✓ 해당 공인 서비스 센터가 아닌 곳에서 수리/개조 하여 고장 발생 시</li> <li>✓ 제품보증서를 분실했을 경우</li> </ul>                                                                                                    |
| <ul> <li>✓ 고객의 취급 부주의로 인한 고장 발생 시</li> <li>✓ 천재지변(화재,지진,수해,낙뢰 등)으로 인한 고장 발생 시</li> <li>✓ 사용전원의 이상으로 인한 고장 발생 시</li> <li>✓ 접속기기의 불량으로 인한 고장 발생 시</li> <li>✓ 해당 공인 서비스 센터가 아닌 곳에서 수리/개조 하여 고장 발생 시</li> <li>✓ 제품보증서를 분실했을 경우</li> </ul>                                                                                                    |
| <ul> <li>✓ 천재지변(화재,지진,수해,낙뢰 등)으로 인한 고장 발생 시</li> <li>✓ 사용전원의 이상으로 인한 고장 발생 시</li> <li>✓ 접속기기의 불량으로 인한 고장 발생 시</li> <li>✓ 해당 공인 서비스 센터가 아닌 곳에서 수리/개조 하여 고장 발생 시</li> <li>✓ 제품보증서를 분실했을 경우</li> </ul>                                                                                                    |
| <ul> <li>✓ 사용전원의 이상으로 인한 고장 발생 시</li> <li>✓ 접속기기의 불량으로 인한 고장 발생 시</li> <li>✓ 해당 공인 서비스 센터가 아닌 곳에서 수리/개조 하여 고장 발생 시</li> <li>✓ 제품보증서를 분실했을 경우</li> </ul>                                                                                                    |
| <ul> <li>✓ 접속기기의 불량으로 인한 고장 발생 시</li> <li>✓ 해당 공인 서비스 센터가 아닌 곳에서 수리/개조 하여 고장 발생 시</li> <li>✓ 제품보증서를 분실했을 경우</li> <li>✓ innertr⊙n<sup>®</sup></li> </ul>                                                                                                    |
| <ul> <li>✓ 해당 공인 서비스 센터가 아닌 곳에서 수리/개조 하여 고장 발생 시</li> <li>✓ 제품보증서를 분실했을 경우</li> <li>✓ innertr⊗n<sup>®</sup></li> </ul>                                                                                                    |
| <ul> <li>✓ 제품보증서를 분실했을 경우</li> <li></li></ul>                                                                                                    |
| (☎)oiLie≡                                                                                                    |
|                                                                                                    |
|                                                                                                    |
|                                                                                                    |
| 인선광역시 연수구 아보니로 301<br>F-mail · csoh@innertron.com                                                                                                    |
| www.innertron.com                                                                                                    |

#### Memo

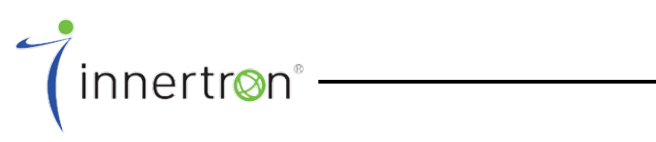

(**주)이너트론** 인천광역시 연수구 하모니로 301 E-mail : csoh@innertron.com www.innertron.com

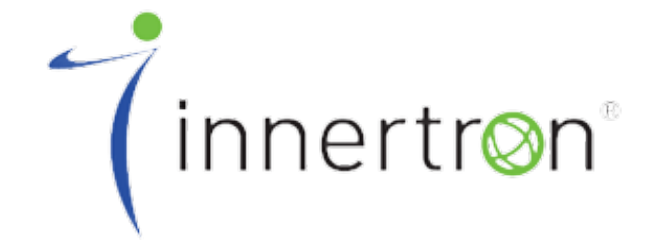